#### Shop Talk For Data Submission into the NHSN COVID-19 Module Infection Prevention "Surveillance, Tracking and Reporting" (STAR) Facilities

October 2020

Presented by: Marilee H. Johnson, MBA, MT (ASCP) Technical Advisor, Infection Prevention

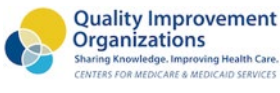

*≈*ALLIANT QUALITY

#### **Disclaimer**

- I do not work for NHSN, SAMS, CDC, or CMS.
- I am not the SAMS or NHSN help desk
- I am the technical advisor for infection prevention for Alliant Quality, the QIO for Alabama, Florida, Georgia, Kentucky, Louisiana, North Carolina and Tennessee

#### **Objective:** Adjust this ShopTalk to meet your needs.

# Which topic is the highest priority for today's webinar?

- Check my data quality
- Edit my data
- Application for the SAMS Grid Card
- Adding Users and Rights
- Reassign the facility administrator

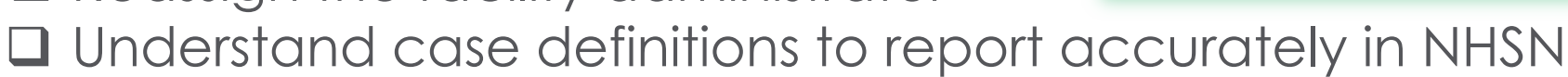

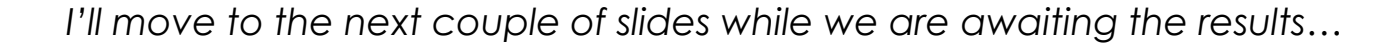

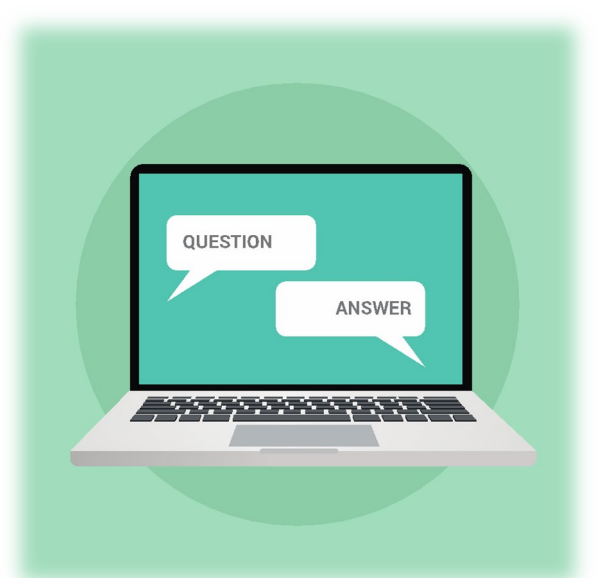

#### **Ground Rules**

- Please mute your microphone
- Put questions in chat
- Contact either Amy or me after the Webex for one-on-one assistance at <u>Marilee.Johnson@AlliantHealth.org</u> or <u>Amy.Ward@AlliantHealth.org</u>

## Have You Pledged Your Commitment? Join Alliant Quality >1500 Facilities Strong

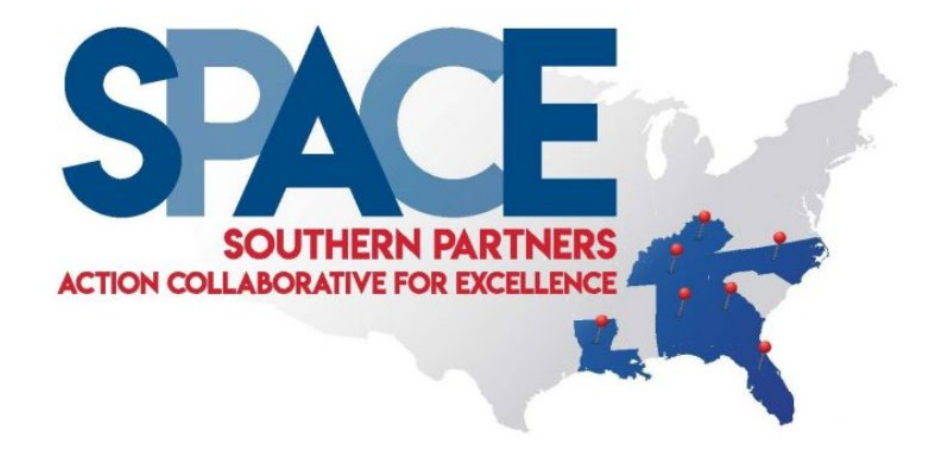

Kentucky 213North Carolina 277Tennessee 211Georgia 261Alabama 132Florida 246Louisiana 197

https://www.alliantquality.org/news/space-agreement/

The Southern Partners Action Collaborative for Excellence (SPACE) is a cooperative project between Alliant Quality and nursing homes. As a SPACE participant, your facility agrees to participate with Alliant Quality, the quality improvement group of Alliant Health Solutions (AHS), which is the Medicare QIO for Alabama, Florida, Georgia, Kentucky, Louisiana, North Carolina, and Tennessee and their partners.

#### **Poll Results:**

Which topic is the highest priority for today's webinar?

- ? Check my data quality
- ? Edit my data
- ? Application for the SAMS Grid Card
- ? Adding Users and Rights
- ? Reassign the facility administrator
- ? Understand case definitions to report accurately in NHSN

# Application for the SAMS Grid Card

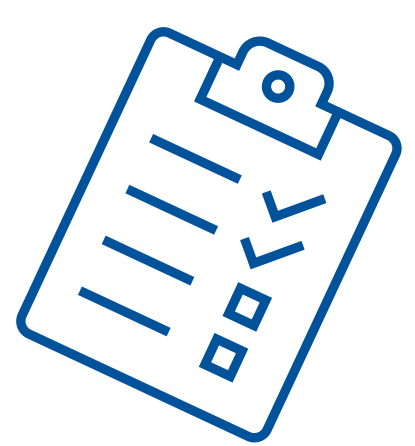

#### Look For This Email In Your Inbox

- Print this email and save in a secure place
- Do not delete the email

(The Fine Print: You will be in big trouble if you delete this email.)

From: sams-no-reply@cdc.gov Sent: Wednesday, September 16, 2020 9:36 AM To: johnson,marilee>marilee.johnson@allianthealth.org Subject: CDC: SAMS Partner Portal - Identity Verification Request Form

Hello Marilee Johnson,

A request has been made on your behalf to provide you with additional application access based upon your specific role in public health. Before you can begin using these new application(s), U.S. law requires that CDC conduct some *additional* identity verification steps over and above any that you may have already completed.

\*We apologize for any inconvenience you may incur and ask for your understanding and cooperation in our efforts to protect people's private data and prevent information misuse. Please be assured that CDC and its Programs have made every effort to keep this necessary process as simple and nonintrusive as possible. Also be assured that your identity information will only be used to help determine your suitability for access and that this data will not be shared outside of CDC programs.

To complete identity verification, please print the form attached to this email message and follow the instructions provided below. The required steps are as follows:

# If you don't have the email from SAMS, request one...

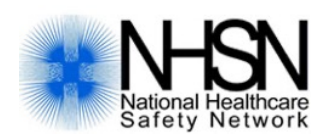

#### \*Level-3 = SAMS Grid Card

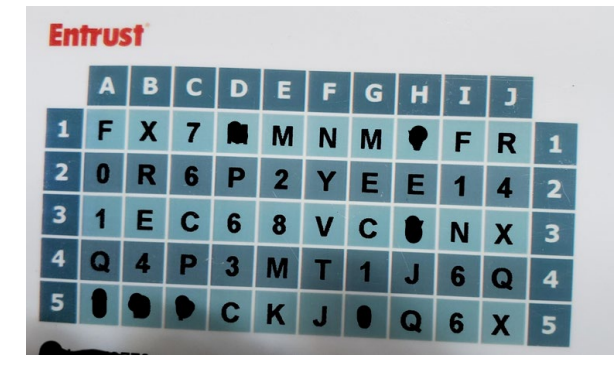

| 1.5   | То      | NHSN (CDC) <nhsn@cdc.gov>;</nhsn@cdc.gov> | Email NHSN to request |
|-------|---------|-------------------------------------------|-----------------------|
| Eand  | Cc      |                                           | enhanced security.    |
| Sella | Subject | LTCF-Enhanced Data Security               |                       |

Dear NHSN, Please send me an invitation to the SAMS portal for Level -3 access and NHSN LTC reporting. My name is Suzana Banana, email <u>suzban@email.com</u> and facility is Suzy's Nursing Home, org ID 99999.

## **Check Your Profile in SAMS**

Legal name and home address (not your work address)

| SAMS<br>secure access manager     | nent services                             |
|-----------------------------------|-------------------------------------------|
| Menu                              | My Applications                           |
| 🧱 My Profile                      | National Healthcare Safety Network System |
| 🤷 Logout                          | NHSN Reporting *                          |
| Links                             | * Strong credentials required.            |
| SAMS User Guide                   |                                           |
| SAMS User FAQ                     |                                           |
| Identity Verification<br>Overview |                                           |

| Tasks «                                           | Modify My Identity Dat  | ta           |
|---------------------------------------------------|-------------------------|--------------|
| Home =                                            | • = Required            |              |
| Cancel Email Change                               | Required fields are man | rked with a  |
| Change My Password                                | First Name              | Marilee      |
| Modify My Identity Data                           | Middle Name             |              |
| View Email Change     View My Roles     Modify My | dentity Data            | lohnson      |
|                                                   | Preferred Name          | Marilee      |
|                                                   |                         |              |
|                                                   | Email N                 | Marilee.Johr |

| Welcome Shea G                           | raño                                                                                                |                                                                                                    | Logout                                                                                                    |
|------------------------------------------|----------------------------------------------------------------------------------------------------|----------------------------------------------------------------------------------------------------|----------------------------------------------------------------------------------------------------|
| Registratio                              | n                                                                                                   |                                                                                                    |                                                                                                    |
| Please provide the<br>Application Admini | following information to register with SAMS, a<br>strator for approval. You will receive an email r | nd click Submit. Required fields are marked with a<br>otification when your registration has been approve | ed asterisk (*). Your registration will be routed to a SAMS<br>id and you have been granted access to SAMS. |
| User ID                                  |                                                                                                    |                                                                                                    |                                                                                                    |
| FirstName*                               |                                                                                                    |                                                                                                    |                                                                                                    |
| Middle Name                              |                                                                                                    |                                                                                                    |                                                                                                    |
| Last Name*                               |                                                                                                    |                                                                                                    |                                                                                                    |
| Suffix                                   |                                                                                                    | *                                                                                                    |                                                                                                    |
| -                                        |                                                                                                    |                                                                                                    |                                                                                                    |
| Home Addre                               |                                                                                                    |                                                                                                    |                                                                                                    |
| Address Line #                           |                                                                                                    |                                                                                                    |                                                                                                    |
| Address Line 2                           |                                                                                                    |                                                                                                    |                                                                                                    |
| City"                                    |                                                                                                    |                                                                                                    |                                                                                                    |
| State*                                   |                                                                                                    |                                                                                                    |                                                                                                    |
| Postal Code*                             |                                                                                                    |                                                                                                    |                                                                                                    |
| Country*                                 | Please select a country                                                                             | ~                                                                                                    |                                                                                                    |
|                                          |                                                                                                    |                                                                                                    |                                                                                                    |

## Choose Your Two Proofing Documents A List B List

- Driver's license
  - Not expired
  - Current home address\*
- US Passport (not expired)
- US Military ID

- Employee ID Card that includes:
  - Your name
  - Your organization
  - Your photo
- Voter ID or Registration Card
- Certified Birth Certificate

\*Supply a utility bill with current address if different (not a cell phone bill) <u>https://www.cdc.gov/nhsn/pdfs/sams/sams-id-508.pdf</u>

#### **Upload Your SAMS Application**

# Use the link located on Step 5 of your Identity verification form.

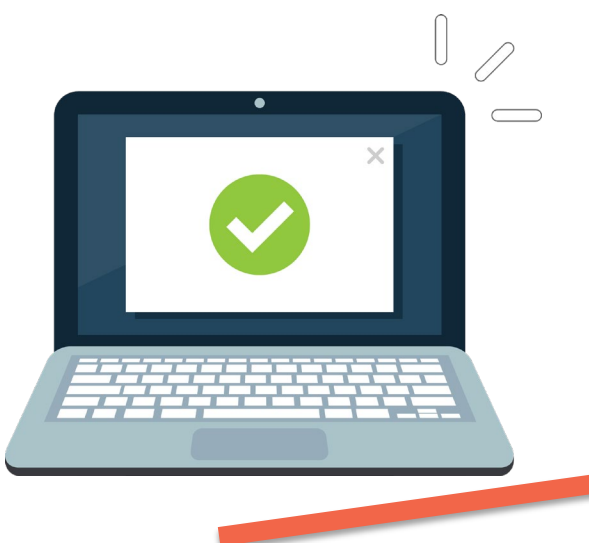

5. Submit the completed form via Upload or Fax, *along with photocopies of your identity documentation and any supplemental documentation needed*, to SAMS by following the instructions below.

#### To Upload a Scanned PDF:

You may upload a *single* PDF that includes all of your proofing documentation (form, scan(s) of identification, notary stamp, supplemental documentation, etc) by logging into SAMS using your SAMS username and recently established password. To upload a document visit the following link:

https://sft1-sams.cdc.gov/Proofing/Upload/upload.aspx

#### Verify SAMS Accepted Your Documents

 Contact the SAMS help desk to confirm your documents were received and will be approved.

samshelp@cdc.gov

phone: 877-681-2901

# Check Your Data on the CMS Website

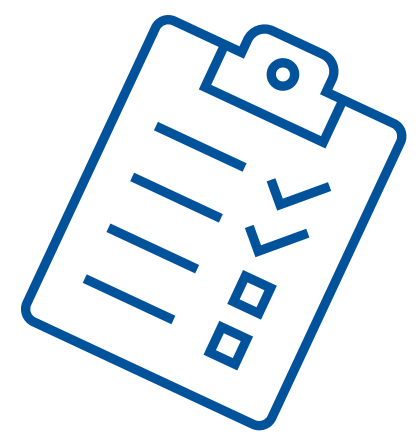

#### Did Your Data Pass QA on data.cms.gov?

| State          | # Unique Facilities Not<br>Passing QA for <u>&gt;</u> 1<br>occurrence | % of Facilities<br>Not Passing QA |                                                          |
|----------------|-----------------------------------------------------------------------|-----------------------------------|----------------------------------------------------------|
| Florida        | 113/688                                                               | 16%                               |                                                          |
| Georgia        | <mark>73</mark> /280                                                  | 26%                               |                                                          |
| Louisiana      | <mark>47</mark> /277                                                  | 17%                               |                                                          |
| Alabama        | 47/228                                                                | 21%                               | Thru Week ending                                         |
| North Carolina | <mark>64</mark> /424                                                  | 15%                               | 9/27/20 CMS website:<br>https://data.cms.gov/            |
| Kentucky       | <mark>22</mark> /273                                                  | 8%                                | Special-Programs-<br>Initiatives-COVID-19-               |
| Tennessee      | <mark>22</mark> /316                                                  | 7%                                | Nursing-Home/COVID-<br>19-Nursing-Home-<br>Dataset/s2uc- |
| United States  | 1702/15061                                                            | 11%                               | 8wxp/data                                                |

#### Data Not Passing QA is Not Counted

|                   |            |                  | Passed    | Residents  | Residents  | Residents       | Residents         | Residents  | Residents | Residents |           | Residents | Residen |
|-------------------|------------|------------------|-----------|------------|------------|-----------------|-------------------|------------|-----------|-----------|-----------|-----------|---------|
|                   |            |                  | Quality   | Weekly     | Total      | Weekly          | Total             | Weekly     | Total     | Weekly    | Residents | Weekly    | Total   |
| Week              | Provider   | Submitted        | Assurance | Admissions | Admissions | Confirmed       | Confirmed         | Suspected  | Suspected | All       | Total All | COVID-19  | COVID-1 |
| Ending            | Name -     | Data 🗸           | Check     | COVID-19   | COVID-19 - | COVID-19 -      | COVID-19          | COVID-19 - | COVID-19  | Deaths 🕞  | Deaths 🕞  | Deaths 🕞  | Deaths  |
| 7/5/2020          | Cara's Car | i <mark>N</mark> |           | 0          | 0          | 0               | 0                 | 0          | 0         | 0         | 0         | 0         | 0       |
| 7/12/2020         | Cara's Car | Y Y              | Ν         | 10         | 0          | 0               | 0                 | 0          | 0         | 0         | 0         | 0         | 0       |
| 7/19/2020         | Cara's Car | Y Y              | Ν         | 5          | 0          | 10              | 0                 | 0          | 0         | 0         | 5         | 5         | 5       |
| 7/26/2020         | Cara's Car | Y Y              | Ν         | 9          | 0          | 20              | 0                 | 0          | 0         | 5         | 5         | 5         | 10      |
| 8/2/2020          | Cara's Car | Y                | Ν         | 0          | 0          | <mark>30</mark> | 10                | 0          | 0         | 5         | 5         | 5         | 15      |
| 8/9/2020          | Cara's Car | Y Y              | Ν         | 0          | 0          | 40              | 11 <mark>.</mark> | 0          | 0         | 5         | 5         | 5         | 20      |
| 8/16/2020         | Cara's Car | Y                | Ν         | 0          | 0          | 0               | 22                | 0          | 0         | 5         | 5         | 5         | 25      |
| 8/23/2020         | Cara's Car | Υ                | Ν         | 0          | 0          |                 |                   |            | 0         | 5         | 5         | 5         | 30      |
| 8/30/2020         | Cara's Car | Y Y              | Ν         | 0          | 0 4        | <u>l'in a r</u> | OW > 1            | 0          | 0         | 5         | 5         | 5         | 35      |
| 9/6/2020          | Cara's Car | Y Y              | N         |            | )          | 0               | 22                | U          | 0         | 5         | 5         | 5         | 40      |
| 9/13/2 <u>020</u> | Cara's Car | Υ                | N N       | kecent     | D          | Toto            |                   | o incta    |           | 5         | -         | -         | 45      |
| 9/20/2            | atr        |                  | N         | ositive    | S b        | TOIC            | al case           | es iniste  |           | 0         | >3 re     | peat      | ed      |
|                   |            |                  |           |            | , <b></b>  | new             |                   | S          |           |           |           |           | 0.0     |
| SL                | Jbmiss     | ion              |           |            |            |                 |                   | 5          |           |           | numi      | oers      |         |

https://data.cms.gov/Special-Programs-Initiatives-COVID-19-Nursing-Home/COVID-19-Nursing-Home-Dataset/s2uc-8wxp/data

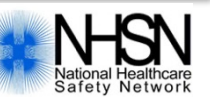

## Data Quality Check- Where do I Start?

| NHSN Home<br>Alerts |   | 炎 covid-     | 19                            |                             |                    |    |                    |        |
|---------------------|---|--------------|-------------------------------|-----------------------------|--------------------|----|--------------------|--------|
| Dashboard           | • | -            |                               |                             |                    |    |                    |        |
| Reporting Plan      | • | Click a cell | to begin entering data on the | day for which counts are re | ported.            |    |                    |        |
| Resident            | • |              |                               |                             |                    |    |                    |        |
| Event               | • | <►           | 28 June 2020 - 08 August 2020 | Record Complete             | Record Incomplete  |    |                    |        |
| Summary Data        | • | 28           | 29                            | 30                          | Jul 01             | 02 | 03                 | 04     |
| COVID-19            |   |              |                               |                             | Resident     Staff |    |                    |        |
| Import/Export       |   |              |                               |                             | Supplies           |    |                    |        |
| Surveys             | • | 05           | 06                            | 07                          | 08                 | 09 | 10                 | 11     |
| Analysis            | • |              |                               |                             |                    |    | Resident     Staff |        |
| Users               | • |              |                               |                             |                    |    | Supplies           |        |
| Facility            | • | 12           | 13                            | 14                          | 15                 | 16 | 17                 | 18     |
| Group               | • |              |                               |                             |                    |    |                    |        |
| Logout              |   |              |                               |                             |                    |    |                    |        |
|                     |   | 19           | 20                            | 21                          | 22                 | 23 | 24                 | 25     |
|                     |   |              |                               |                             |                    |    |                    |        |
|                     |   |              |                               |                             |                    |    |                    |        |
|                     |   | 26           | 27                            | 28                          | 29                 | 30 | 31                 | Aug 01 |
|                     |   |              |                               |                             |                    |    |                    |        |
|                     |   |              |                               |                             |                    |    |                    |        |
|                     |   | 02           | 03                            | 04                          | 05                 | 06 | 07                 | 08     |
|                     |   |              |                               |                             |                    |    |                    |        |
|                     |   |              |                               |                             |                    |    |                    |        |
|                     |   |              |                               |                             |                    |    |                    |        |
|                     |   | Opload CSV   | Download CSV Template         | Export CSV                  |                    |    |                    |        |

Log into NHSN. Export the CSV file of your data. Then review.

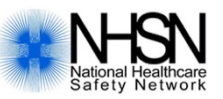

#### **NHSN Checkpoints: Inspect data**

| ollectiondate                                                                                                    | numresad<br>mc19                        | numresconfc19                                                                                               | numressuspc19                                                                                    | numresdied                                                                                                   | numresc19died                                                   | numltcfbeds                                                                 | numltcfb<br>edsocc                     | c19testin<br>g                                     | gstatehdl<br>ab                        | gprivatela<br>b                                                          | c19testin<br>gotherlab |                            |
|----------------------------------------------------------------------------------------------------|-----------------------------------------|----------------------------------------------------------------------------------------------------|--------------------------------------------------------------------------------------------------|----------------------------------------------------------------------------------------------------|-----------------------------------------------------------------|-----------------------------------------------------------------------------|----------------------------------------|----------------------------------------------------|----------------------------------------|--------------------------------------------------------------------------|------------------------|----------------------------|
| 5/14/2020                                                                                                    | 0                                       | 0                                                                                                    | 0                                                                                                | 0                                                                                                    | 0                                                               | 120                                                                         | 116                                    | Y                                                  | N                                      | Y                                                                        | N                      |                            |
| 5/21/2020                                                                                                    | 0                                       | 0                                                                                                    | 1                                                                                                | 0                                                                                                    | 0                                                               | 120                                                                         | 114                                    | Y                                                  | N                                      | Y                                                                        | N                      |                            |
| 5/28/2020                                                                                                    | 0                                       | 0                                                                                                    | 0                                                                                                | 0                                                                                                    | 0                                                               | 120                                                                         | 110                                    | Y                                                  | N                                      |                                                                          |                        |                            |
| 6/4/2020                                                                                                    | 0                                       | 0                                                                                                    | 0                                                                                                | 0                                                                                                    | 0                                                               | 120                                                                         | 111                                    | Y                                                  | N                                      |                                                                          |                        |                            |
| 6/11/2020                                                                                                    | 0                                       | 0                                                                                                    | 0                                                                                                | 0                                                                                                    | 0                                                               | 120                                                                         | 113                                    | Y                                                  | N S                                    |                                                                          |                        | USIDIE DASEA               |
| 6/16/2020                                                                                                    | 0                                       | 2                                                                                                    | 0                                                                                                | 0                                                                                                    | 0                                                               | 120                                                                         | 114                                    | Y                                                  | N                                      |                                                                          |                        |                            |
| 6/18/2020                                                                                                    | 0                                       | 5                                                                                                    | 0                                                                                                | 0                                                                                                    | 0                                                               | 120                                                                         | 112                                    | Y                                                  | N O                                    | n c                                                                      | Source 2               |                            |
| 6/20/2020                                                                                                    | 0                                       | 1                                                                                                    | 2                                                                                                | 0                                                                                                    | 0                                                               | 120                                                                         | 110                                    | Y                                                  | N                                      |                                                                          | 0112034                |                            |
| 6/21/2020                                                                                                    | 0                                       | 2                                                                                                    | 1                                                                                                | 0                                                                                                    | 0                                                               | 120                                                                         | 108                                    | Y                                                  | N                                      | T                                                                        | IN                     |                            |
| 6/22/2020                                                                                                    | 0                                       | 2                                                                                                    | 1                                                                                                | 1                                                                                                    | 1                                                               | 120                                                                         | 109                                    | Y                                                  | N                                      | Y                                                                        | N                      |                            |
| 6/23/2020                                                                                                    | 0                                       | 12                                                                                                    | 1                                                                                                | 0                                                                                                    | 0                                                               | 120                                                                         | 108                                    | Y                                                  | N                                      | Y                                                                        | N                      |                            |
| 6/24/2020                                                                                                    | 1                                       | 0                                                                                                    | 1                                                                                                | 2                                                                                                    | 1                                                               | 120                                                                         | 106                                    | Y                                                  | N                                      | Y                                                                        | N                      |                            |
| 6/25/2020                                                                                                    | 0                                       | 1                                                                                                    | 2                                                                                                | 2                                                                                                    | 0                                                               | 120                                                                         | 106                                    | Y                                                  | N                                      | Y                                                                        | N                      |                            |
| 6/26/2020                                                                                                    | 0                                       | 1                                                                                                    | 0                                                                                                | 2                                                                                                    | 0                                                               | 120                                                                         | 106                                    | Y                                                  | N                                      | Y                                                                        | N                      |                            |
| 6/29/2020                                                                                                    | 0                                       | 0                                                                                                    | 0                                                                                                | 4                                                                                                    |                                                                 |                                                                             |                                        |                                                    |                                        |                                                                          |                        |                            |
|                                                                                                    |                                         |                                                                                                    |                                                                                                  |                                                                                                    |                                                                 |                                                                             |                                        |                                                    |                                        |                                                                          |                        |                            |
| 6/30/2020                                                                                                    | 0                                       | 3                                                                                                    | 0                                                                                                | 5                                                                                                    |                                                                 |                                                                             |                                        | •                                                  |                                        |                                                                          | 1.1                    |                            |
| 6/30/2020<br>7/1/2020                                                                                                    | 0                                       | 3                                                                                                    | 0                                                                                                | 5                                                                                                    |                                                                 | Cumi                                                                        | ılat                                   | ive                                                | tot                                    | al"                                                                      | died ro                | other than                 |
| 6/30/2020<br>7/1/2020<br>7/2/2020                                                                                                    | 0                                       | 3 7 7                                                                                                    | 04                                                                                               | 5                                                                                                    | "(                                                              | Cumi                                                                        | Jat                                    | ive                                                | tot                                    | al"                                                                      | died rc                | ather than                 |
| 6/30/2020<br>7/1/2020<br>7/2/2020<br>7/8/2020                                                                                                    | 000000000000000000000000000000000000000 | 3<br>7<br>7<br>31                                                                                           | 041100                                                                                           | 5<br>5<br>7<br>7                                                                                             | "                                                               | Cumi                                                                        | lat                                    | ive                                                | tot                                    | al"                                                                      | died ro                | other than                 |
| 6/30/2020<br>7/1/2020<br>7/2/2020<br>7/8/2020<br>7/9/2020                                                                                                    | 000000000000000000000000000000000000000 | 3<br>7<br>7<br>31<br>1                                                                                      | 0<br>4<br>1<br>0<br>0                                                                            | 5<br>5<br>7<br>7<br>8                                                                                        | "                                                               | Cumi<br>new"                                                                | l <b>at</b><br>Ca                      | <b>ive</b><br>ses                                  | tot<br>we                              | <b>al"</b><br>ere s                                                      | died rc<br>submitt     | ather than<br>ted each day |
| 6/30/2020<br>7/1/2020<br>7/2/2020<br>7/8/2020<br>7/9/2020<br>7/10/2020                                                                                           | 000000000000000000000000000000000000000 | 3<br>7<br>7<br>31<br>1<br>0                                                                                 | 0<br>4<br>1<br>0<br>0<br>0<br>0                                                                  | 5<br>5<br>7<br>7<br>8<br>9                                                                                   | "                                                               | Cumı<br>new"                                                                | <b>vlat</b><br>ca                      | <b>ive</b><br>ses                                  | tot<br>we                              | <b>al"</b><br>ere :                                                      | died rc<br>submitt     | ather than<br>ted each day |
| 6/30/2020<br>7/1/2020<br>7/2/2020<br>7/8/2020<br>7/9/2020<br>7/10/2020<br>7/13/2020                                                                              | 000000000000000000000000000000000000000 | 3<br>7<br>7<br>31<br>1<br>0<br>0<br>0                                                                       | 0<br>4<br>1<br>0<br>0<br>0<br>0<br>0<br>0<br>0                                                   | 5<br>5<br>7<br>7<br>8<br>9<br>12                                                                             | "                                                               | Cumu<br>new"                                                                | ca<br>91                               | <b>ive</b><br>ses                                  | <b>tot</b><br>₩€                       | <b>al"</b><br>ere s                                                      | died rc<br>submitt     | ather than<br>ted each day |
| 6/30/2020<br>7/1/2020<br>7/2/2020<br>7/8/2020<br>7/9/2020<br>7/10/2020<br>7/13/2020<br>7/13/2020<br>7/14/2020                                                    | 000000000000000000000000000000000000000 | 3<br>7<br>31<br>1<br>0<br>0<br>0<br>5                                                                       | 0<br>4<br>1<br>0<br>0<br>0<br>0<br>0<br>0                                                        | 5<br>5<br>7<br>8<br>9<br>12<br>12                                                                            | "<br>"<br>3<br>0                                                | Cumu<br>new"                                                                | Ulat<br>CO                             | <b>ive</b><br>ses<br><sup>¥</sup>                  | <b>tot</b><br>₩€                       | <b>al"</b><br>ere :                                                      | died ro<br>submitt     | ather than<br>ted each day |
| 6/30/2020<br>7/1/2020<br>7/2/2020<br>7/8/2020<br>7/9/2020<br>7/10/2020<br>7/13/2020<br>7/14/2020<br>7/15/2020                                                    | 000000000000000000000000000000000000000 | 3<br>7<br>7<br>31<br>1<br>0<br>0<br>0<br>5<br>0<br>0                                                        | 0 4 4 1 1 0 0 0 0 0 0 0 0 0 1 1 0 0 0 0                                                          | 5<br>5<br>7<br>8<br>9<br>12<br>12<br>12                                                                      | 44<br>44<br>3<br>0<br>1                                         | Cumu<br>new"                                                                | 20101<br>CO<br>91<br>88<br>84          | <b>ive</b><br>ses                                  |                                        | <b>al"</b><br>ere :                                                      | died ro<br>submitt     | ather than<br>ted each day |
| 6/30/2020<br>7/1/2020<br>7/2/2020<br>7/8/2020<br>7/9/2020<br>7/10/2020<br>7/13/2020<br>7/14/2020<br>7/15/2020<br>7/17/2020                                       |                                         | 3<br>7<br>7<br>31<br>1<br>0<br>0<br>0<br>5<br>0<br>0<br>0<br>0<br>0                                         | 004411000000000000000000000000000000000                                                          | 5<br>5<br>7<br>7<br>8<br>9<br>12<br>12<br>12<br>12<br>13<br>3<br>13                                          | 44<br>44<br>3<br>0<br>1<br>0                                    | Cumu<br>new"<br>120<br>120<br>120<br>120                                    | 91<br>88<br>84<br>84                   | ive<br>ses                                         | <b>tot</b><br>We                       | al"<br>ere :                                                             | died ro<br>submitt     | ather than<br>ted each day |
| 6/30/2020<br>7/1/2020<br>7/2/2020<br>7/8/2020<br>7/9/2020<br>7/10/2020<br>7/13/2020<br>7/14/2020<br>7/15/2020<br>7/17/2020<br>7/22/2020                          |                                         | 3<br>7<br>7<br>31<br>0<br>0<br>0<br>5<br>0<br>0<br>4                                                        | 0<br>4<br>1<br>0<br>0<br>0<br>0<br>0<br>1<br>0<br>0<br>0<br>0<br>0<br>0<br>0<br>0<br>0           | 5<br>5<br>7<br>7<br>8<br>9<br>12<br>12<br>12<br>13<br>3<br>13                                                | 44<br>44<br>3<br>0<br>1<br>1<br>0<br>0<br>0                     | Cumu<br>new"<br>120<br>120<br>120<br>120<br>120                             | 91<br>88<br>84<br>84<br>84             | ive<br>ses                                         | <b>tot</b><br>We                       | al"<br>ere :<br>;                                                        | died ro<br>submitt     | ather than<br>ted each day |
| 6/30/2020<br>7/1/2020<br>7/2/2020<br>7/8/2020<br>7/9/2020<br>7/10/2020<br>7/13/2020<br>7/13/2020<br>7/15/2020<br>7/17/2020<br>7/22/2020                          |                                         | 3<br>7<br>7<br>31<br>0<br>0<br>0<br>5<br>0<br>0<br>0<br>4<br>4                                              | 004411000000000000000000000000000000000                                                          | 5<br>5<br>7<br>7<br>8<br>9<br>12<br>12<br>12<br>13<br>13<br>13<br>13                                         | 44<br>44<br>3<br>0<br>1<br>1<br>0<br>0<br>0<br>2                | Cumu<br>new"<br>120<br>120<br>120<br>120<br>120<br>120                      | 91<br>88<br>84<br>84<br>81<br>81       | ive<br>ses<br>y<br>y<br>y<br>y<br>y<br>y           |                                        | al"<br>ere :<br>;<br>;                                                   | died ro<br>submitt     | ather than<br>ted each day |
| 6/30/2020<br>7/1/2020<br>7/2/2020<br>7/8/2020<br>7/9/2020<br>7/10/2020<br>7/13/2020<br>7/13/2020<br>7/15/2020<br>7/17/2020<br>7/22/2020<br>7/29/2020             |                                         | 3<br>7<br>7<br>31<br>0<br>0<br>0<br>0<br>5<br>0<br>0<br>0<br>0<br>4<br>0<br>2<br>2                          | 004411000000000000000000000000000000000                                                          | 5<br>5<br>7<br>8<br>9<br>12<br>12<br>13<br>13<br>13<br>13<br>5<br>5<br>5<br>5                                | 44<br>44<br>3<br>0<br>1<br>1<br>0<br>0<br>0<br>0<br>0           | Cumu<br>new"<br>120<br>120<br>120<br>120<br>120<br>120<br>120<br>120        | 91<br>88<br>84<br>84<br>81<br>81<br>79 | ive<br>ses<br>y<br>y<br>y<br>y<br>y<br>y<br>y      | <b>tot</b><br>WC                       | al"<br>ere s                                                             | died ro<br>submitt     | ather than<br>ted each day |
| 6/30/2020<br>7/1/2020<br>7/8/2020<br>7/8/2020<br>7/10/2020<br>7/10/2020<br>7/13/2020<br>7/14/2020<br>7/15/2020<br>7/17/2020<br>7/27/2020<br>8/4/2020             |                                         | 3<br>7<br>7<br>31<br>0<br>0<br>0<br>0<br>0<br>0<br>0<br>0<br>0<br>0<br>0<br>0<br>0<br>0<br>0<br>0<br>0<br>0 | 0<br>4<br>1<br>0<br>0<br>0<br>0<br>0<br>0<br>0<br>0<br>0<br>0<br>0<br>0<br>0<br>0<br>0<br>0<br>0 | 5<br>5<br>7<br>7<br>8<br>9<br>12<br>12<br>13<br>13<br>13<br>13<br>13<br>5<br>5<br>5<br>5<br>5<br>5<br>5<br>5 | 44<br>44<br>3<br>0<br>1<br>1<br>0<br>0<br>0<br>0<br>2<br>0<br>1 | Cumu<br>new"<br>120<br>120<br>120<br>120<br>120<br>120<br>120<br>120<br>120 | 91<br>88<br>84<br>84<br>81<br>79<br>84 | ive<br>ses<br>y<br>y<br>y<br>y<br>y<br>y<br>y<br>y | <b>tot</b><br>WC                       | al"<br>ere :<br>•<br>•<br>•<br>•<br>•<br>•<br>•<br>•<br>•<br>•<br>•<br>• | died ro<br>submitt     | ather than<br>ted each day |
| 6/30/2020<br>7/1/2020<br>7/2/2020<br>7/8/2020<br>7/8/2020<br>7/10/2020<br>7/13/2020<br>7/13/2020<br>7/15/2020<br>7/15/2020<br>7/22/2020<br>7/22/2020<br>8/4/2020 |                                         | 3<br>7<br>7<br>31<br>0<br>0<br>0<br>5<br>0<br>0<br>0<br>4<br>4<br>0<br>2<br>2<br>0                          | 0<br>4<br>1<br>0<br>0<br>0<br>0<br>0<br>1<br>1<br>0<br>0<br>0<br>0<br>0<br>0<br>0<br>0<br>0<br>0 | 5<br>5<br>7<br>7<br>8<br>9<br>9<br>12<br>12<br>12<br>13<br>13<br>13<br>13<br>5<br>5<br>15                    | 44<br>44<br>3<br>0<br>1<br>1<br>0<br>0<br>2<br>0<br>1           | Cumu<br>new"<br>120<br>120<br>120<br>120<br>120<br>120<br>120<br>120<br>120 | 91<br>88<br>94<br>81<br>81<br>79<br>84 | ive<br>ses<br>y<br>y<br>y<br>y<br>y<br>y<br>y      | ************************************** | al"<br>ere :<br>•<br>•<br>•<br>•<br>•<br>•<br>•                          | died ro<br>submitt     | ather than<br>ted each day |

#### Edit & Upload Your COVID-19 Data

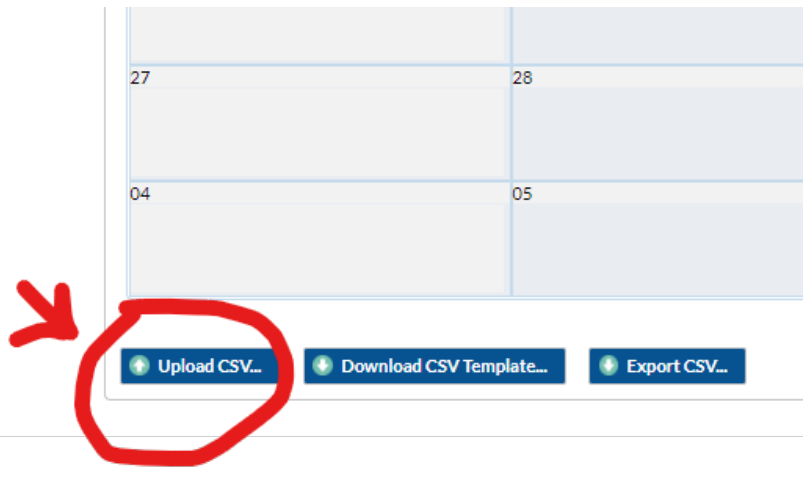

## It's magic, really!

#### https://www.cdc.gov/nhsn/ltc/covid19/index.html >

https://www.cdc.gov/nhsn/pdfs/covid19/ltcf/fac-import-csv-508.pdf

## **Contact Information:**

- CMS Data FAQs:
  - <u>https://www.cdc.gov/nhsn/pdfs/covid19/ltcf/faq-cms-</u> datarelease-508.pdf
- Quality Assurance Rules:
  - <u>https://data.cms.gov/Special-Programs-Initiatives-</u> <u>COVID-19-Nursing-Home/Nursing-Home-Data-QA/bqa5-</u> <u>3dzf</u>

Email <u>NH\_COVID\_Data@cms.hhs.gov</u> & <u>nhsn@cdc.gov</u> for clarification

# Reassign the NHSN Facility Administrator

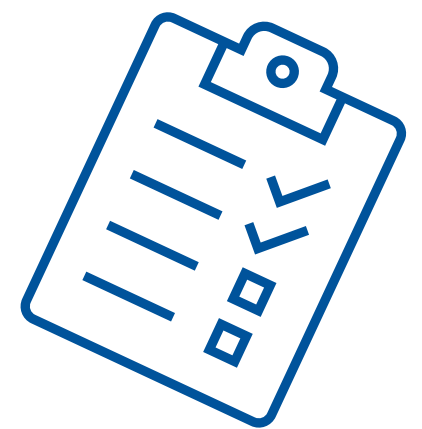

#### **NHSN Hygiene**

-If you get a new job, add a new user to your current facility before you leave. Karma is a real thing.

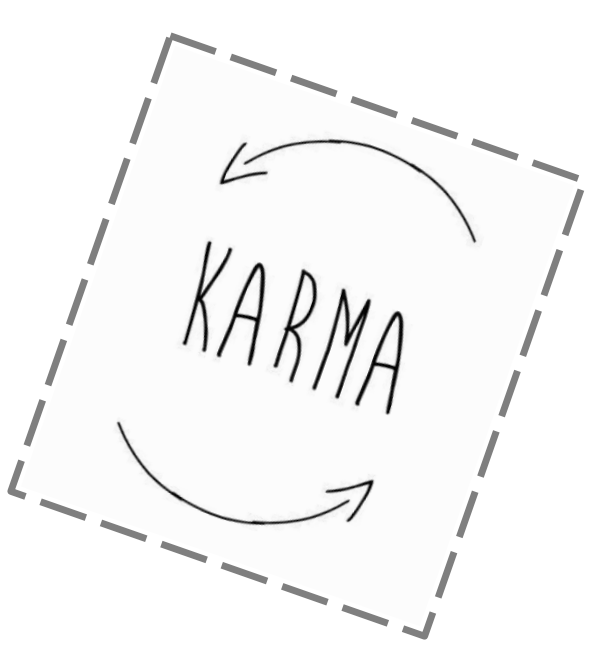

#### NHSN Hygiene Option #1 Updating NHSN Facility Administrator in your Account

- Log into <u>https://sams.cdc.gov</u>
- Go to the home page
- □ Add the new administrator as a user: User>add>assign rights.
- Facility>Facility Info>Reassign
- Select the name of the administrator and Save.

\*Only a current NHSN Facility Administrator can reassign the Facility Administrator.

\*\*Reassign another staff person as the NHSN facility administrator before you leave your position.

|      | Contact Type                            | Contact Name | Phone No.+ext | Email        | Action      |
|------|-----------------------------------------|--------------|---------------|--------------|-------------|
| Edit | Long Term Care Facility Primary Contact | Betty Lou    | 919-867-5309  | bl@gmail.com | Reassign    |
| Edit | Facility Administrator                  | Jenny        | 919-867-5309  | jenny@nh.com | Reassign of |
|      |                                         |              |               |              |             |

#### NHSN Hygiene-Option #2

When you are new and no one has access to NHSN at your facility

<u>https://www.cdc.gov/nhsn/facadmin/index.html</u>

□ And submit email to <u>nhsn@cdc.gov</u> including:

- Facility Name, Address, Facility Org ID (5 digit number on your NHSN account), Current/Previous/Former NHSN administrator name, email, phone number and NEW NHSN administrator name, email, and phone number.
- Caution: Do not use the generic email. You must use a new and unique email address (<u>suzzie@nh.org</u>) NOT <u>admin@nh.org</u>

#### Do you know your NHSN ORG ID?

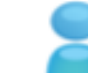

#### Marilee.Johnson@alliantquality.org

Ŧ

Select component:

Long Term Care Facility

Select facility/group:

Fac: NHSN 12 SOW LTC QIN-QIO Test Facility (ID 59979)

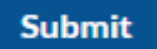

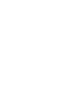

# **Add Users and Rights**

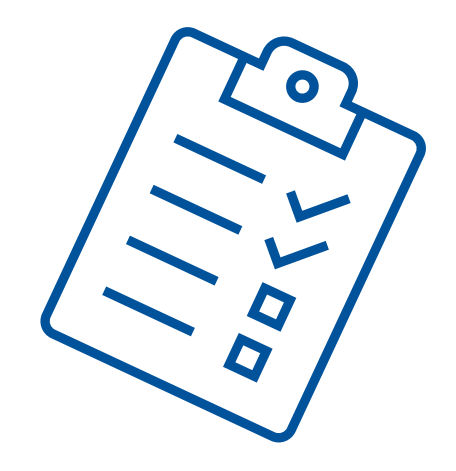

## NHSN Hygiene: Add Users Campaign

We want YOU to add users to your NHSN account!

https://www.cdc.gov/nhsn/pdfs/covid19/ltcf/ltcf-covid-faq-508.pdf page 10

#### **NHSN Hygiene- Add Users**

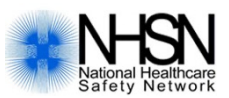

Hint: Check users. Users>find, then find again.

| NHSN Home      |   | ind licer                            |
|----------------|---|--------------------------------------|
| Alerts         |   |                                      |
| Dashboard      |   |                                      |
| Reporting Plan | • | Enter search criteria and click Find |
| Resident       |   | User Information                     |
| Event          |   | User ID:                             |
| Summary Data   |   | First Name:                          |
| COVID-19       |   | Last Name:                           |
| Import/Export  |   | Phone Number:                        |
| Surveys        |   | E-mail Addrew                        |
| Analysis       |   | Find Clear Back                      |
| Users          |   | $\mathbf{O}$                         |
| Facility       | • |                                      |
| Group          |   |                                      |
| Logout         |   |                                      |
|                | _ |                                      |
|                |   |                                      |
|                |   |                                      |
|                |   |                                      |

• Users>Add.

| NHSN Home       |     | CA Add        | User               |                       |                                                                  |
|-----------------|-----|---------------|--------------------|-----------------------|------------------------------------------------------------------|
| Alerts          |     |               |                    |                       |                                                                  |
| Dashboard       |     |               |                    |                       |                                                                  |
| Reporting Plan  | *   | Mandatory fie | Ids marked with    |                       |                                                                  |
| Resident        |     |               |                    |                       |                                                                  |
| Event           |     |               | User ID *:         | MARILEE               | Up to 32 letters and/or numbers, no spaces or special characters |
| Summary Data    | 022 |               | Prefix             |                       |                                                                  |
| Solution y Data |     |               | First Name *:      | Marilee               |                                                                  |
| COMD-14         |     |               | Middle Name:       |                       |                                                                  |
| Import/Export   |     |               | Last Name *:       | Johnson               |                                                                  |
| Surveys         |     |               | Title:             | V . V                 |                                                                  |
| Analysis        |     |               | User Active:       | 1.105 *               |                                                                  |
| Users           |     |               | Phone Number *:    | 919-695-8331          |                                                                  |
| Earilley        |     | Find          | Fax Number:        |                       |                                                                  |
| Patinty         |     |               | E-mail Address *:  | MARILEE JOHNSON@ALLIA | ANTHEALTH ×                                                      |
| Group           |     |               |                    |                       |                                                                  |
| Logout          |     |               | Address, line 1:   |                       |                                                                  |
|                 |     |               | Address, line 2:   |                       |                                                                  |
|                 |     |               | Address, line 3:   |                       |                                                                  |
|                 |     |               | City:              |                       | × I                                                              |
|                 |     |               | County:            | Y                     |                                                                  |
|                 |     |               | Zip Code:          |                       |                                                                  |
|                 |     |               | Home Phone Number: |                       |                                                                  |
|                 |     |               | Beeper:            |                       |                                                                  |
|                 |     |               |                    |                       |                                                                  |
|                 |     |               |                    |                       | Save Back                                                        |
|                 |     |               |                    |                       |                                                                  |
|                 |     |               |                    |                       |                                                                  |

## **NHSN Hygiene- Add Rights**

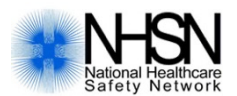

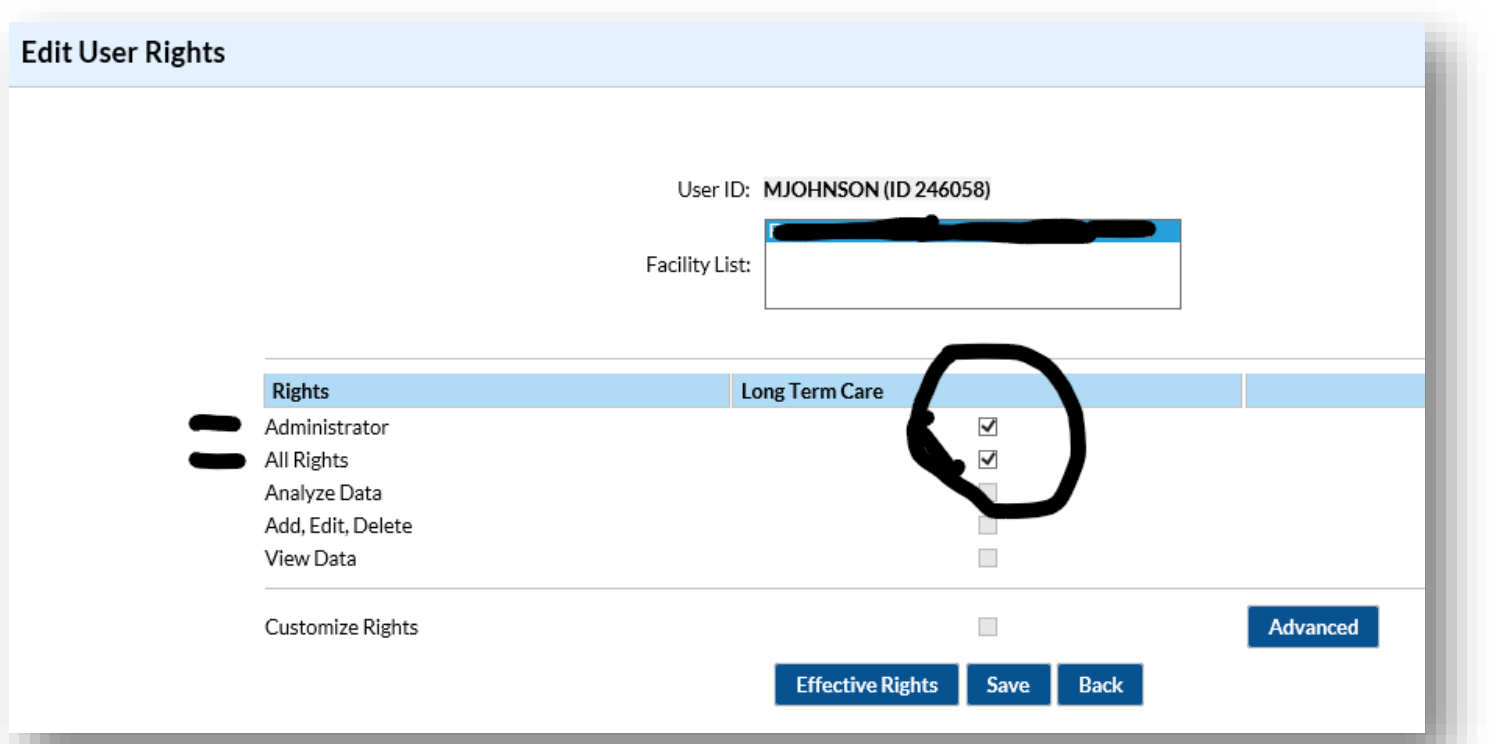

#### NHSN National Healthcare Safety Network

## NHSN Hygiene -Add Users "Issues"

If you have added a user, and he/she did not receive an invitation email:

- 1. Double-check the email was entered correctly
- 2. Email <u>nhsn@cdc.gov</u> with the subject line: **LTCF-add user/invitation to register**. Include the email address, full name, & NHSN org id and request a **new** invitation to register, explain you did not receive one yet.

# **Change Your Email**

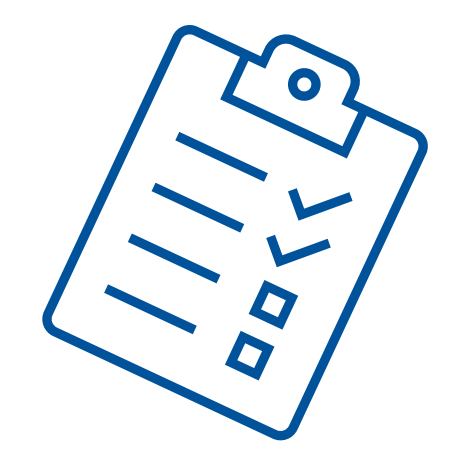

#### How To Change Your Email Address 2 Step Process

- Change your email address in NHSN first
- At the home page, go to Users> Find>Find
- Click on your name, Then Edit, change your email address, then click Save.

| Mandatory fields marked with * |                    |               |                                                            |
|--------------------------------|--------------------|---------------|------------------------------------------------------------|
| User ID *:                     | MJOHNSON           | U             | o to 32 letters and/or numbers, no spaces or special chara |
| Prefix:                        |                    |               |                                                            |
| First Name *:                  | Marilee            |               |                                                            |
| Middle Name:                   |                    |               |                                                            |
| Last Name *:                   | Johnson            |               |                                                            |
| Title:                         |                    |               |                                                            |
| User Active:                   | Y - Yes            |               |                                                            |
| User Type:                     |                    |               |                                                            |
| Phone Number *:                | 919-695-8331       |               |                                                            |
| Fax Number:                    |                    |               | _                                                          |
| E-mail Address *:              | MARILEE.JOHNSON@AL | LIANTQUALITY. | ORG                                                        |

## How to Change Your Email Address

#### Go to https://sams.cdc.gov >My Profile> Change my email>Submit

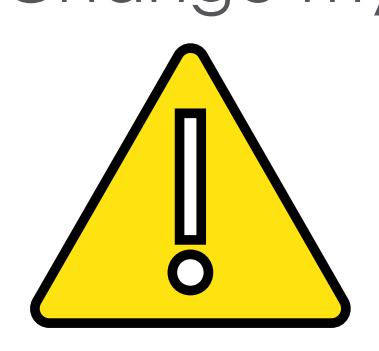

| SAMS<br>secure access management services                    |   |                     |                                    |  |  |  |  |
|--------------------------------------------------------------|---|---------------------|------------------------------------|--|--|--|--|
| Tasks                                                        | * | Change My Email     |                                    |  |  |  |  |
| Home Cancel Email Change Change My Email                     | - | • = Required        |                                    |  |  |  |  |
|                                                              |   | Current Email       | Marilee.Johnson@alliantquality.org |  |  |  |  |
| Change My Password Modify My Identity Data                   |   | •Change My Email To | Marilee.Johnson@alliantquality.org |  |  |  |  |
| <ul> <li>View Email Change</li> <li>View My Roles</li> </ul> |   |                     |                                    |  |  |  |  |

You will NOT be able to access NHSN until you complete the change in SAMS and both email addresses are the exact same.

(takes 2 days) Follow the prompts sent to your new email inbox.

# Unable to Access NHSN/Forgot Your Password

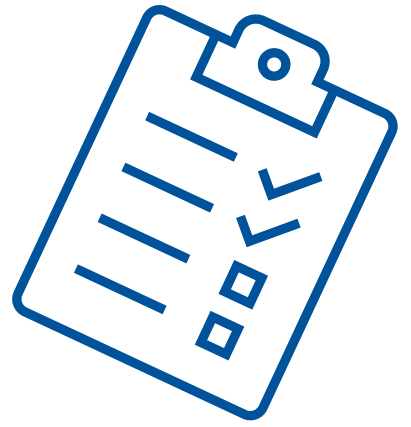

## **NHSN Hygiene**

#### \*\*Clearing the cache:

- 1. Open Internet Explorer and then click on Tools.
- 2. Then click on Internet options.
- 3. Click the General tab, and then, under Browsing history, click Delete.
- 4. Select history, cookies, temporary internet files. Then click Delete.

#### Start a new session:

- 1. Select File and New Session in your Toolbar.
- 2. Instead of using your bookmarks or favorites enter <u>https://sams.cdc.gov</u> in your browser
- 3. Enter your SAMS password and credentials

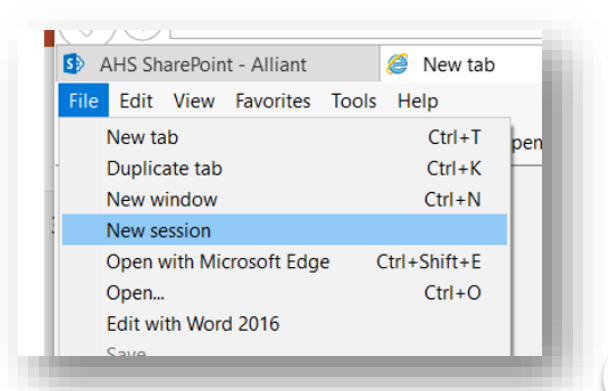

#### NHSN Hygiene (continued)

- to HealthStream
- Don't log in with someone else's username and password.
- You will be prompted to change your password every 60 days.
- You must log in once a year or you will lose access.
- Click Log Out to exit NHSN. Then close your browser.
- If you forget your password, click "forgot your password" and follow the prompts.

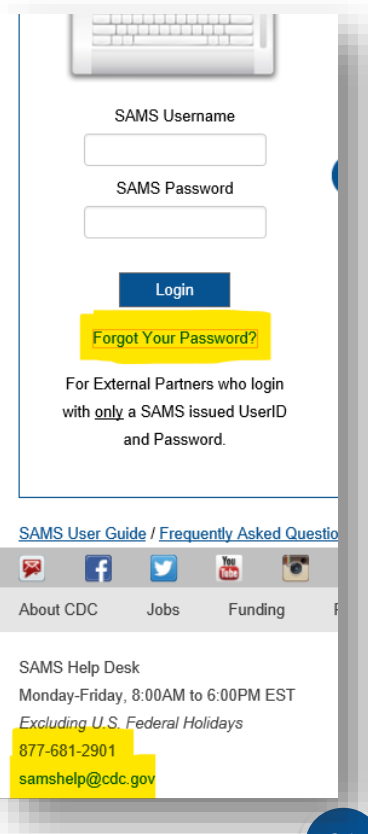

#### **Remember Your Security Questions?**

| Tasks <                                                          | K                                         |                                                                                                   |                    |
|------------------------------------------------------------------|-------------------------------------------|---------------------------------------------------------------------------------------------------|--------------------|
| Home =                                                           | <ul> <li>Organization Name</li> </ul>     | Alliant Quality                                                                                   |                    |
| <ul> <li>Cancel Email Change</li> <li>Change My Email</li> </ul> | Organization Role                         |                                                                                                   |                    |
| Modify My Identity Data                                          | Organization A                            | ddress                                                                                            |                    |
|                                                                  | •Address Line 1                           | 1000 St Albans Drive                                                                              |                    |
| View My Koles                                                    | Address Line 2                            | Suite 270                                                                                         |                    |
|                                                                  | •City                                     | Raleigh                                                                                           |                    |
|                                                                  | •State                                    | North Carolina                                                                                    |                    |
|                                                                  | Postal Code                               | 27609                                                                                             |                    |
|                                                                  | <ul> <li>Country</li> </ul>               | United States                                                                                     |                    |
|                                                                  |                                           |                                                                                                   |                    |
|                                                                  | <ul> <li>Primary Phone</li> </ul>         | 919-695-8331                                                                                      |                    |
|                                                                  | Alternate Phone                           |                                                                                                   |                    |
|                                                                  | Your answers to the<br>Answers may not co | following questions will be used to verify your identity should y ntain any part of the question. | ou forget your pas |
|                                                                  | Question:                                 |                                                                                                   | Answer:            |
|                                                                  | •Q1                                       | Your mother's middle name                                                                         | •A1                |
|                                                                  | •Q2                                       | Name of your third grade teacher                                                                  | •A2                |
|                                                                  | •Q3                                       | Month of your father's birthday                                                                   | •A3                |
|                                                                  | •Q4                                       | The first concert you attended                                                                    | •A4 Amy Gran       |
|                                                                  | •Q5                                       | Color of your first car 🗸                                                                         | •A5 burgundy       |

Must type exact capitalization and spacing!

Don't

forget!

0

<sup>-</sup> password

Grant

+

# Reporting COVID-19 DATA

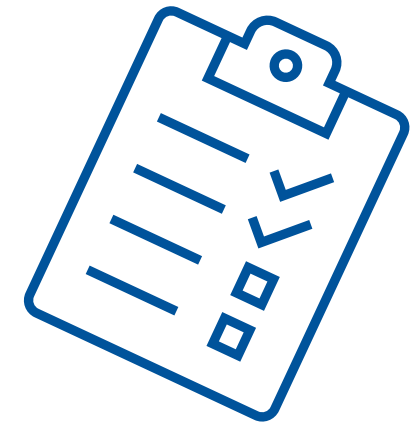

#### **Data Reporting Rules**

# Refer to the NHSN Website for updated information:

https://www.cdc.gov/nhsn/ltc/covid19/index.html

Review the Table of Instructions and Pathway Forms for Each Pathway

## What's New: NHSN FAQs

Save this link to your

favorites

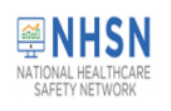

#### LONG-TERM CARE FACILITY (LTCF) COVID-19 Module Frequently Asked Questions

Contents

| Ι.  | PROTOCOL & DEFINITION RELATED QUESTIONS               | 2   |
|-----|-------------------------------------------------------|-----|
|     | 1. Resident Impact and Facility Capacity Pathway      | 2   |
|     | 2. Staff and Personnel Impact Pathway                 | 6   |
|     | 3. Supplies and Personal Protective Equipment Pathway | 8   |
|     | 4. Ventilator Capacity and Supplies Pathway           | 9   |
| 11. | ENROLLMENT INTO COVID-19 MODULE RELATED QUESTIONS     | 9   |
|     | . GROUPS AND UPLOADING DATA RELATED QUESTIONS         | .12 |
| IV  | CMS RELATED QUESTIONS                                 | .13 |
| V.  | DATA ENTRY AND ANALYSIS RELATED QUESTIONS             | .16 |
|     | EXAMPLES OF COUNTING DATA FOR REPORTING:              | .18 |

www.cdc.gov/nhsn/pdfs/covid19/ltcf/ltcf-covid-faq-508.pdf

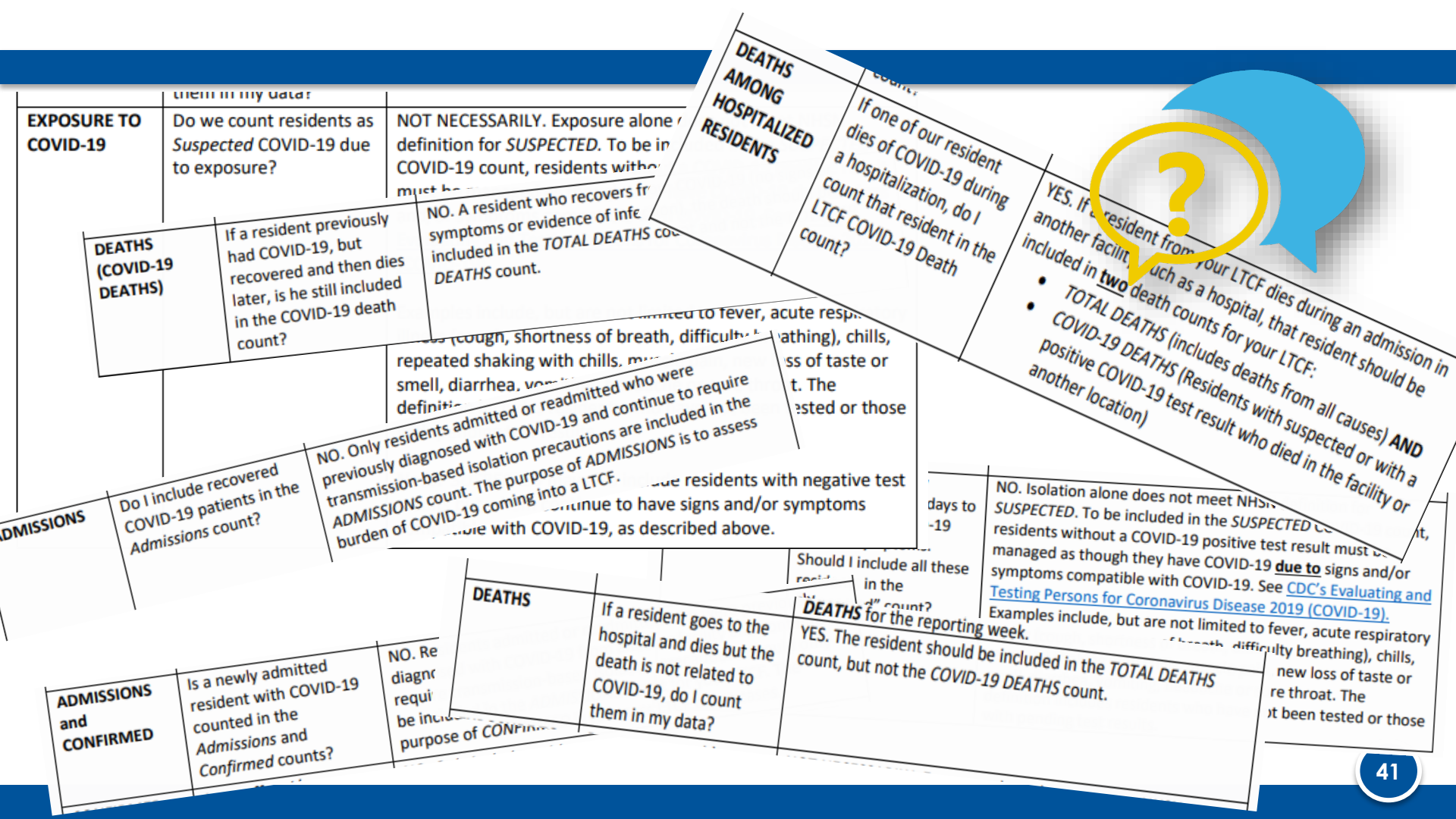

NHSN Team: nhsn@cdc.gov Website: https://www.cdc.gov/nhsn/in dex.htm Subject Line Must Include LTCF: LTCF-Add user LTCF-COVID-19 Module question LTCF-data LTCF-Enhanced Data Security Access

**SAMS Help Desk** Login access: samshelp@cdc.gov phone: 877-681-2901 Portal: https://sams.cdc.gov

## **Polling Question**

What are your biggest barriers now in NHSN?

- Data Quality
- Data Analysis
- Adding Users/Reassigning Facility Admin
- Knowing what to report
- Other, please specify

#### **Upcoming Training**

- **Title:** Reporting Results of Point of Care Testing for COVID-19: A New NHSN Pathway
- Date: October 22, 2020
- **Time:** 11:00 AM 12:00 PM ET
- Join ZoomGov Meeting
- <u>https://cdc.zoomgov.com/j/1613111399?pw</u> <u>d=NjNCR0svMFk3N1JtUWhZVUxOT3YxUT09</u>

#### **Recorded Training**

- **Title:** Reporting Results of Point of Care Testing for COVID-19: A New NHSN Pathway
- Date: October 23, 2020
- Time: 2:00 3:00 PM ET

Register in advance for this meeting: https://cdc.zoomgov.com/meeting/register/vJlsd-2orzooHuSyPRJ5icjmzTkwOlSrC1k

#### Mark Your Calendar

#### NHSN Training for POCT Pathway:

October 22<sup>nd</sup> at 11 am ET or October 23<sup>rd</sup> at 2 pm ET

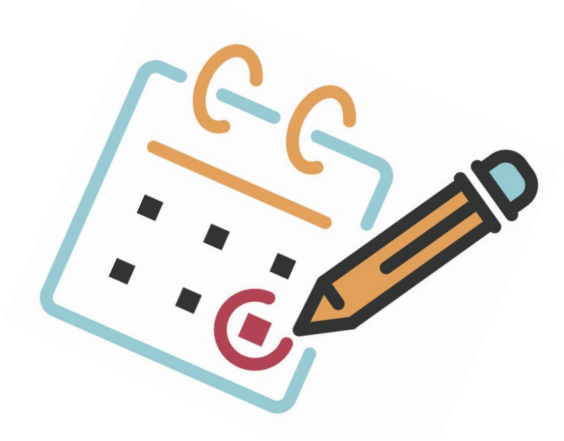

#### Shop Talk 3<sup>rd</sup> Thursdays at 2pm ET:

#### November 19th

https://allianthealthgroup.webex.com/allianthealthgroup/onstage/g.php?MTID=e442c8623501 cd15e9f9d70a065c64241

#### December 17th

https://allianthealthgroup.webex.com/allianthealthgroup/onstage/g.php?MTID=ee09fb752f930 4300d77930d46eaf1e2e

#### **Questions?**

• Please put your questions in chat.

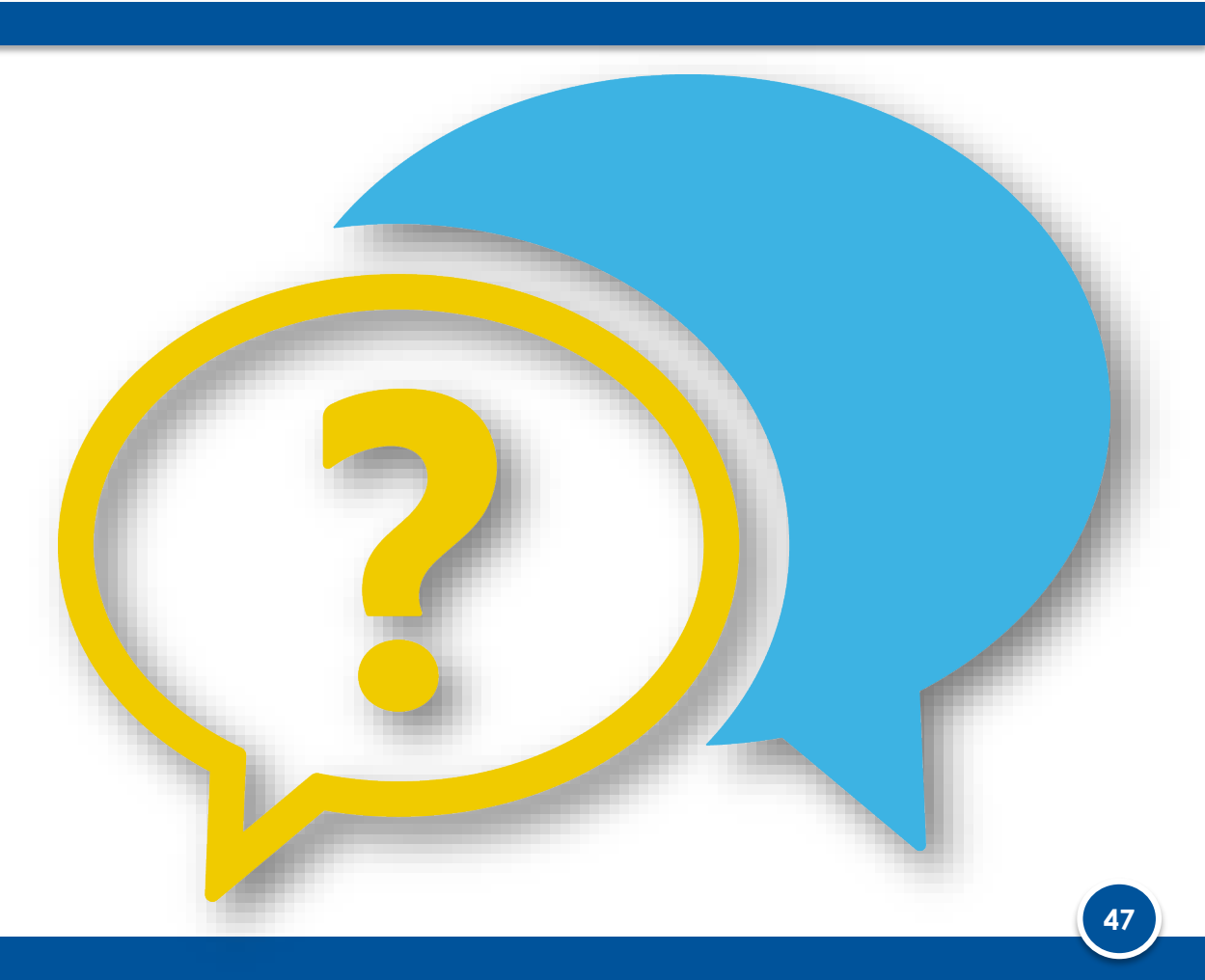

#### Thank you for your time!

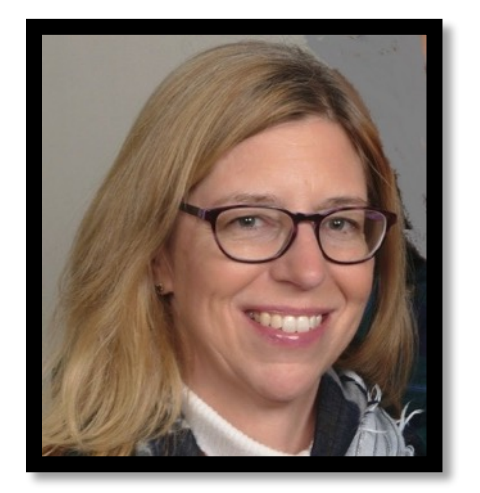

Marilee H. Johnson, MBA, MT (ASCP) Technical Advisor, Infection Prevention Alliant Quality <u>marilee.johnson@allianthealth.org</u> 919-695-8331

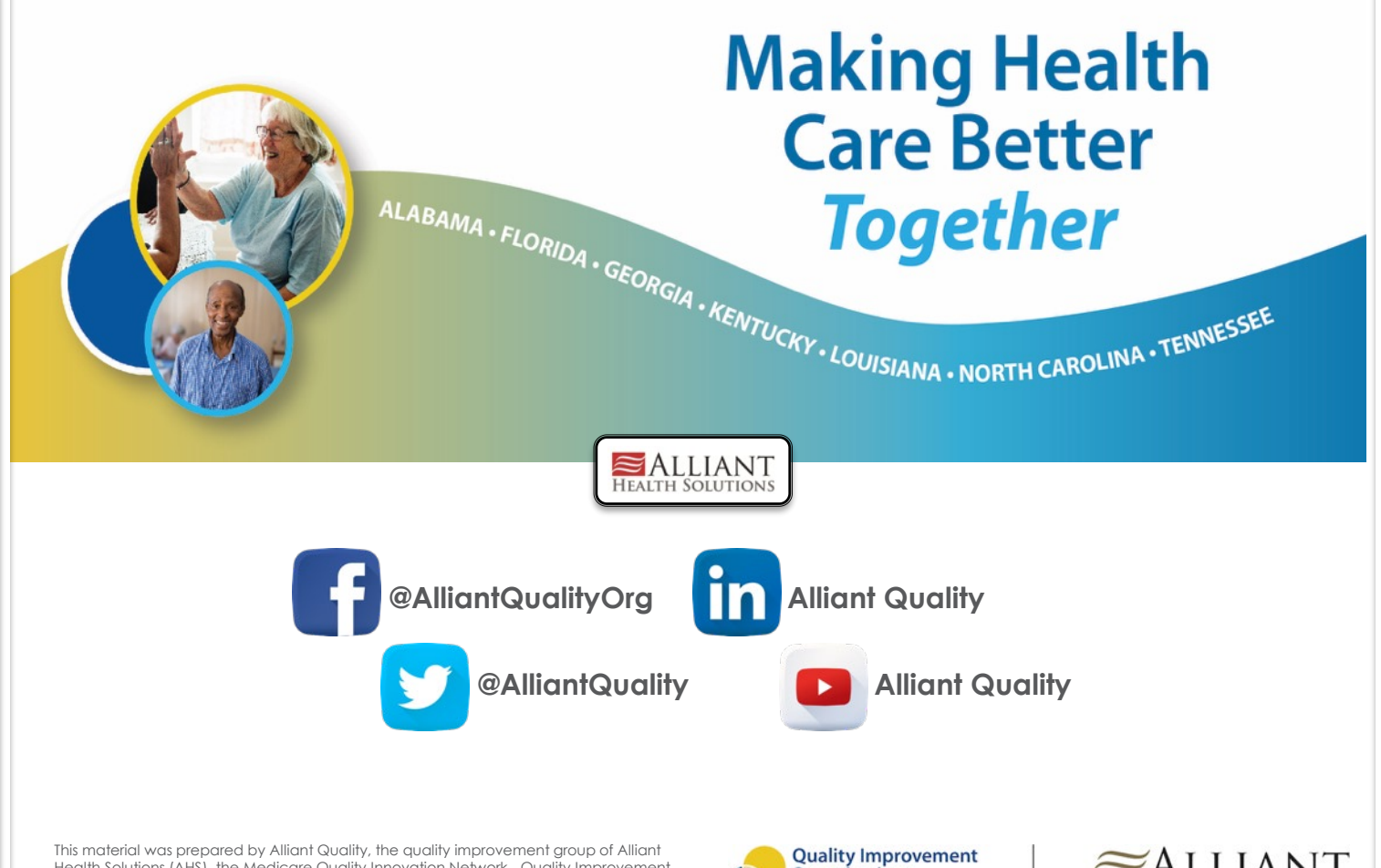

Health Solutions (AHS), the Medicare Quality Innovation Network - Quality Improvement Organization for Alabama, Florida, Georgia, Kentucky, Louisiana, North Carolina, and Tennessee, under contract with the Centers for Medicare & Medicaid Services (CMS), an agency of the U.S. Department of Health and Human Services. The contents presented do not necessarily reflect CMS policy. Publication No. 12SOW-AHSQIN-QIO-TO1NH-20-345

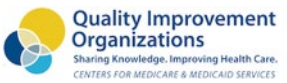

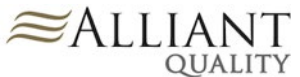